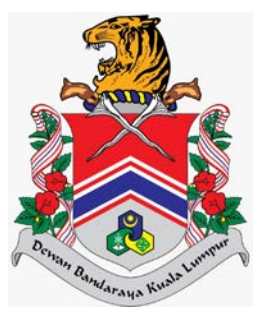

# MANUAL PENGGUNA SISTEM JABATAN PELESENAN DAN PEMBANGUNAN PERNIAGAAN (eLesen) LAMAN UTAMA > PERMOHONAN AWAM > PERMOHONAN BAHARU > KOMPOSIT

DOKUMEN INI TERHAD UNTUK KEGUNAAN DAN KEPUNYAAN DEWAN BANDARAYA KUALA LUMPUR. IANYA TIDAK BOLEH DIGUNAKAN, DICETAK SEMULA ATAU DIGUNAKAN TANPA KEBENARAN DARIPADA DEWAN BANDARAYA KUALA LUMPUR.

# **ISI KANDUNGAN**

| Penge | nalan2                                                         |
|-------|----------------------------------------------------------------|
| 1.0   | Cipta Permohonan Baharu                                        |
| 2.0   | Kemaskini Permohonan Baharu yang masih dalam Draf Permohonan17 |

# Pengenalan

Modul ini bertujuan untuk kegunaan pengguna awam membuat permohonan, semakan, bayaran dan cetakan lesen.

# 1.0 Cipta Permohonan Baharu

Modul ini adalah untuk pengguna awam membuat permohonan baharu.

# Syarat – Syarat Sebelum Bermula

• Pengguna awam mestilah mempunyai ID Pengguna dan Kata Laluan yang telah didaftarkan.

## **Keputusan Proses**

• Pengguna Awam dapat membuat permohonan.

## Tatacara Kerja

| 🚴 ELESEN      |   | SISTEM ELES                              | EN DBKL                                           |                          |                  |                           |                           | ٤                   |
|---------------|---|------------------------------------------|---------------------------------------------------|--------------------------|------------------|---------------------------|---------------------------|---------------------|
| 🖀 Laman Utama | ۲ | Selamat [<br>Tarikh Log Masuk Te         | Datang, <b>NAJM</b><br>erakhir: <b>21/07/2021</b> | I HANAFI BIN             | I AZLAN          |                           |                           |                     |
|               |   | Mohon<br>+ Mohon Lese<br>Senarai Fail Me | n Lesen Bar<br>n Baru<br>anglikut Nama Syarikat   | ru Disini                |                  | Man<br>Manua              | ual Permohon              | an                  |
|               |   | Bil Nama<br>1 KING FU                    | <b>Syarikat</b><br>IRIOUS ENTERPRISE              |                          |                  | No. Pendaftaran<br>TK1233 | <b>Bilangan Fail</b><br>O | 4                   |
|               |   | K 4 2 F                                  | ngi Indivídu                                      |                          |                  |                           | Muka Surat 1 daripada     | 1, Jumlah Rekod: 1. |
|               |   | BİI                                      | No.<br>Pengenalan                                 | Bilangan Fail            |                  |                           |                           |                     |
|               |   | 1                                        | 920202012201                                      | 0                        |                  |                           |                           |                     |
|               |   | * * 3 •                                  | H                                                 | Muka Surat 1 daripada 1. | Jumlah Rekod: 1. |                           |                           |                     |

+ Mohon Lesen Baru

1. Klik pada menu \_\_\_\_\_, sistem akan memaparkan skrin **Pemilihan Jenis Lesen** yang ingin didaftarkan.

| Premis Dan Iklan Premis | Iklan    |               | Hiburan                 |               | Penjaja |               |
|-------------------------|----------|---------------|-------------------------|---------------|---------|---------------|
| Komposit                | -> Iklan | $\rightarrow$ | Hiburan Malam           |               | Penjaja | $\rightarrow$ |
| Tempat Letak Kereta     |          |               | Hiburan Permainan       | →             |         |               |
| Termont Letok Kereto    | -        |               | Hiburan Semasa          | $\rightarrow$ |         |               |
| loki                    |          |               | Hiburan Tayangan Gambar | $\rightarrow$ |         |               |
| JON                     |          |               |                         |               |         |               |
| Pelelong                |          |               |                         |               |         |               |
| Pelelong                |          |               |                         |               |         |               |
|                         |          |               |                         |               |         |               |
|                         |          |               |                         |               |         |               |

Klik pada

2.

, sistem akan memaparkan skrin Kemas kini Individu.

| ama*                                                                                   |          |                                                                          |   |
|----------------------------------------------------------------------------------------|----------|--------------------------------------------------------------------------|---|
| NAJMI HANAFI BIN AZLAN                                                                 |          |                                                                          |   |
| enis Identiti"                                                                         |          | NO. KAD PENGENALAN*                                                      |   |
| NO. KAD PENGENALAN                                                                     | ~        | 920202012201                                                             |   |
| arikh Lahir*                                                                           |          |                                                                          |   |
| 02/02/1992                                                                             | <b>m</b> |                                                                          |   |
| antina*                                                                                |          | Agama*                                                                   |   |
| LELAKI                                                                                 | ~        | ISLAM                                                                    | ~ |
| angsa*                                                                                 |          | Warganegara*                                                             |   |
| MELAYU                                                                                 | ~        | WARGANEGARA                                                              | ~ |
| NO. 15, JALAN MANJALARA 1,<br>TAMAN MANJALARA<br>Bandar*<br>CHERAS<br>Poskod*<br>67000 |          | Negeri*<br>KUALA LUMPUR<br>Emel*<br>najmi@gmail.com<br>No. Telefon Rumah | ~ |
| No. Telefon Bimbit*<br>0178899000                                                      |          |                                                                          |   |

3. Kemas kini mana-mana medan yang dikehendaki dan klik pada butang Kemas kini dan Teruskan sistem akan memaparkan *popup* mesej **Pengesahan Data.** 

|                        | Pongooghan Data                                                                                                    |
|------------------------|----------------------------------------------------------------------------------------------------|
|                        | Pengesanan Data                                                                                                    |
| Berik                  | ut merupakan Maklumat yang telah dikemaskini:                                                                              |
| Nama                   | NAJMI HANAFI BIN AZLAN                                                                                                    |
| No. Identiti           | 920202012201                                                                                                    |
| No Telefon             | 0178899000                                                                                                    |
| Emel                   | najmi@gmail.com                                                                                                    |
| Dengan m<br>bahawa but | enekan butang Seterusnya, tuan/puan mengesahkan<br>tiran individu tuan/puan adalah terkini. Teruskan Proses<br>Permohonan? |

4. Klik butang

, sistem akan memaparkan skrin Maklumat Syarikat.

| enar        | ai Syaı | ikat                    |                                        |
|-------------|---------|-------------------------|----------------------------------------|
| <b>+</b> To | ambah   |                         |                                        |
| Bil         |         | Nama Syarikat           | No. Pendaftaran                        |
| 1           | 1       | KING FURIOUS ENTERPRISE | ТК1233                                 |
| La .        | 1       | ► H                     | Muka Surat 1 daripada 1. Jumlah Rekod: |

5. Klik pada ikon 🖌 untuk mengemaskini rekod syarikat yang dipilih. Sistem akan memaparkan skrin **Kemas kini Syarikat** seperti berikut.

| Maklumat Syarikat         |                                                     |                                                                                           |          |  |  |
|---------------------------|-----------------------------------------------------|-------------------------------------------------------------------------------------------|----------|--|--|
| No. Pendaftaran*          |                                                     |                                                                                           |          |  |  |
| TK1233 Sel                | kiranya tuan/puan<br>mat No. SSM yana (             | telah mempunyai lesen DBKL, sila pastikan<br>didaftarkan adalah sama seperti yana dicetak |          |  |  |
| pa                        | ada lesen tuan/puan. Format No. SSM adalah termasuk |                                                                                           |          |  |  |
| pe                        | nggunaan simbol k                                   | has seperti '-','/' dan lain-lain.                                                        |          |  |  |
| Nama Syarikat*            |                                                     |                                                                                           |          |  |  |
| KING FURIOUS ENTERPRISE   |                                                     |                                                                                           |          |  |  |
| Jenis No. Pendaftaran*    |                                                     | Jenis Syarikat*                                                                           |          |  |  |
| REGISTER OF COMPANY (ROC) | ~                                                   | SYARIKAT ENTERPRISE                                                                       | ~        |  |  |
| Tarikh Pendaftaran        |                                                     | Tarikh Tamat                                                                              |          |  |  |
| 01/03/2020                | <b>m</b>                                            | 01/03/2023                                                                                | <b>m</b> |  |  |
| No. Telefon               |                                                     | No. Faks                                                                                  |          |  |  |
| 03889900                  |                                                     | 03889900                                                                                  |          |  |  |
| Emel                      |                                                     | Status Syarikat                                                                           |          |  |  |
|                           |                                                     |                                                                                           |          |  |  |

6. Kemas kini mana-mana medan yang dikehendaki dan klik pada butang Kemas kini dan Teruskan sistem akan memaparkan *popup* mesej **Pengesahan Data**.

|             | (!)                                                                                                    |
|-------------|----------------------------------------------------------------------------------------------------|
|             | Pengesahan Data                                                                                                    |
|             | Dengan menekan butang Seterusnya, tuan/puan<br>mengesahkan bahawa butiran syarikat tuan/puan<br>adalah terkini. Teruskan Proses Permohonan? |
|             | Ya Tidak                                                                                                    |
|             |                                                                                                    |
| Klik butang | , sistem akan memaparkan skrin <b>Permohonan Baharu Komp</b> c                                                                              |

| Maklumat Pemohon                                                                                                    |                                                                               |                               |        |  |  |  |
|----------------------------------------------------------------------------------------------------|-------------------------------------------------------------------------------|-------------------------------|--------|--|--|--|
| Nama Pemohon<br>NAJMI HANAFI BIN AZLAN                                                                                                    | No. Pengenalan<br>920202012201                                                |                               |        |  |  |  |
| Nama Syarikat<br>KING FURIOUS ENTERPRISE                                                                                                    | No. Pendaftaran<br>TK1233                                                     |                               |        |  |  |  |
| Maklumat Premis                                                                                                    |                                                                               |                               |        |  |  |  |
| Nama Premis/Komersíl*                                                                                                    | No. Telefon Premis*                                                           |                               |        |  |  |  |
| Jalan/Lorong*                                                                                                    |                                                                               |                               |        |  |  |  |
| Sila Pilih                                                                                                    |                                                                               |                               | Ŧ      |  |  |  |
| (Sekiranya Jalan/Lorong tidak dijumpai dalam senara                                                                                                    | i, sila maklumkan kepada pentadbir siste                                      | m melalui emel jppp@dbkl.g    | ov.my) |  |  |  |
| Lot Jalan/ Lot Tanah/Taman/Mukim/Daerah/Lain-lai                                                                                                    | n Bangunan                                                                    | Bangunan                      |        |  |  |  |
|                                                                                                    | Bungunun                                                                      |                               |        |  |  |  |
|                                                                                                    | Sila Pilih                                                                    |                               | *      |  |  |  |
| No. Unit Premis<br>Panduan Mengemaskini Latitud dan Longitud La                                                                                                    | Poskod*                                                                       | <b>Negeri</b><br>KUALA LUMPUR | v      |  |  |  |
| No. Unit Premis<br>Panduan Mengemaskini Latitud dan Longitud Le<br>1. Tekan butang 'Buka Peta'<br>2. Masukkan Alamat Anda di bahagian Carian<br>3. Salin link yang tertera pada google map dan mas<br>Buka Peta<br>Pautan Lokasi Google Maps                                                             | Sila Pilih<br>Poskod*                                                         | Negeri<br>KUALA LUMPUR        |        |  |  |  |
| No. Unit Premis<br>Panduan Mengemaskini Latitud dan Longitud La<br>1. Tekan butang 'Buka Peta'<br>2. Masukkan Alamat Anda di bahagian Carian<br>3. Salin link yang tertera pada google map dan mas<br>Buka Peta S<br>Pautan Lokasi Google Maps<br>Latitud*                                               | Sila Pilih Poskod* ukkan ke bahagian Pautan Lokasi Google                     | Negeri<br>KUALA LUMPUR        |        |  |  |  |
| No. Unit Premis Panduan Mengemaskini Latitud dan Longitud La I. Tekan butang 'Buka Peta' 2. Masukkan Alamat Anda di bahagian Carian 3. Salin link yang tertera pada google map dan mas Buka Peta S Pautan Lokasi Google Maps Latitud* Jenis Bangunan*                                                    | Sila Pilih Poskod*  ukkan ke bahagian Pautan Lokasi Google Longitud* Tingkat* | Negeri<br>KUALA LUMPUR        |        |  |  |  |
| No. Unit Premis Panduan Mengemaskini Latitud dan Longitud Lo 1. Tekan butang 'Buka Peta' 2. Masukkan Alamat Anda di bahagian Carian 3. Salin link yang tertera pada google map dan mas Buka Peta  Pautan Lokasi Google Maps Latitud Jenis Bangunan Sila Pilih                                            |                                                                               | Negeri<br>KUALA LUMPUR        |        |  |  |  |
| No. Unit Premis Panduan Mengemaskini Latitud dan Longitud La I. Tekan butang 'Buka Peta' 2. Masukkan Alamat Anda di bahagian Carian 3. Salin link yang tertera pada google map dan mas Buka Peta s Pautan Lokasi Google Maps Latitud* Latitud* Jenis Bangunan* Sila Pilih Status Pemilikan Premis*       | Longitud*  Ubahsuai Premis*                                                   | Negeri<br>KUALA LUMPUR        |        |  |  |  |
| No. Unit Premis Panduan Mengemaskini Latitud dan Longitud La I. Tekan butang 'Buka Peta' 2. Masukkan Alamat Anda di bahagian Carian 3. Salin link yang tertera pada google map dan mas Buka Peta  Pautan Lokasi Google Maps Latitud Latitud Jenis Bangunan Sila Pilih Status Pemilikan Premis Sila Pilih | Longitud*  Longitud*  Ubahsuai Premis*  Longiaa O Tiada                       | Negeri<br>KUALA LUMPUR        |        |  |  |  |

8. Masukkan data pada medan-medan Maklumat Premis.

## a) Input Nama Premis/Komersial\*

- b) Input No. Telefon Premis\*
- c) Pilih Jalan/Lorong\*
- d) Input Lot Jalan/ Lot Tanah/Taman/Mukim/Daerah/Lain-lain
- e) Pilih Bangunan
- f) Input No.Unit Premis
- g) Input Poskod\*
- h) Input Pautan Lokasi Google Maps
- i) Input Latitud\*
- j) Input Longitud\*
- k) Pilih Jenis Bangunan\*
- I) Input Tingkat\*
- m) Pilih Status Pemilikan Premis\*
- n) Pilih Ubahsuai Premis\*
- o) Input Luas Lantai Premis\*
- p) Jumlah Dalam Meter Persegi
- q) Pilih Waktu Operasi Mula\*
- r) Pilih Waktu Operasi Tamat\*

| . +   | Ia   | mban             |                                            |               |               |                 |                    |          |
|-------|------|------------------|--------------------------------------------|---------------|---------------|-----------------|--------------------|----------|
| Bil   |      | Jenis Perniagaan | Bil.<br>Kerusi/Katil/Meja/Bilik/Murid/Unit | Luas<br>(MPS) | Fi Lesen (RM) | Cagaran (RM)    | Catatan            |          |
| Tiada | a Di | ata Dijumpai.    |                                            |               |               |                 |                    |          |
| 1414  |      | 14 <b>1</b> P    |                                            |               |               | Muka Surat 1 da | ripada 1, Jumlah I | Rekod: 0 |

9. Klik butang

+ Tambah , sistem akan memaparkan *popup* Maklumat Perniagaan.

| (ategori Perniagaan* | Jenis Perniagaan* |  |
|----------------------|-------------------|--|
| Sila Pilih           | Sila Pilih        |  |
| uas (MPS)            |                   |  |
| Catatan              |                   |  |
|                      |                   |  |

HAKCIPTA © DEWAN BANDARAYA KUALA LUMPUR

- 10. Masukkan data pada medan-medan Maklumat Perniagaan.
  - a) Pilih Kategori Perniagaan\*
  - b) Pilih Jenis Perniagaan\*
  - c) Input Luas (MPS)
  - d) Input Bil. Kerusi/Katil
  - e) Input Catatan
- 11. Klik butang Tambah, sistem akan memaparkan popup mesej "Rekod berjaya ditambah." seperti berikut.

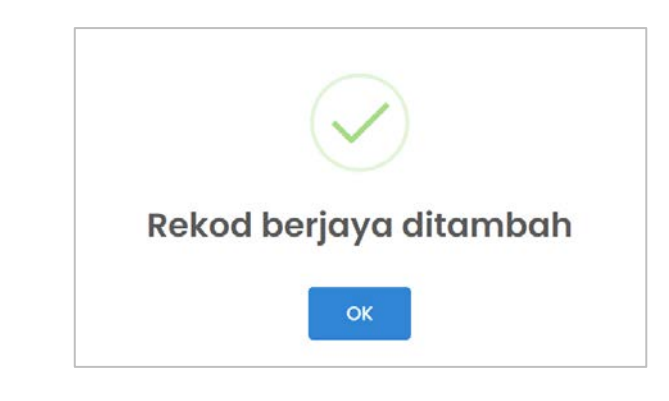

12. Klik butang , sistem akan kembali ke borang permohonan.

| Ada papan tan | la prem | is?*     |                   |             |           |            |               |              |
|---------------|---------|----------|-------------------|-------------|-----------|------------|---------------|--------------|
| ADA           |         |          | $\sim$            |             |           |            |               |              |
|               |         |          |                   |             |           |            |               |              |
| + Tambah      |         |          |                   |             |           |            |               |              |
| - <i>3</i> 9  |         |          |                   |             |           |            |               |              |
| Bil . Cara Pa | paran   | Berlampu | Kaedah Pemasangan | Panjang (M) | Lebar (M) | Bil. Iklan | Fi Lesen (RM) | Cagaran (RM) |
|               |         |          |                   |             |           |            |               |              |

- 13. Pilih pada Maklumat Iklan di medan Ada papan tanda premis?:
  - Jika ADA, klik butang + Tambah . Ikuti langkah 14.
  - Jika **TIADA**, ikuti Langkah 17.

| Maklumat Ikl                                  | an                        |                    | × |
|-----------------------------------------------|---------------------------|--------------------|---|
| <b>Jenis Iklan</b><br>PAPAN TANDA IKLAN (PREM | IIS YANG DIKENAKAN LESEN) |                    |   |
| Cara Paparan*                                 | Berlampu*                 | Kaedah Pemasangan* |   |
| Sila Pilih 🔹                                  | Sila Pilih 🔹              | Sila Pilih 🔹       |   |
| Panjang (m)                                   | Lebar (m)                 | Bil. Iklan         |   |
|                                               |                           |                    |   |
| C Set Semula + Ta                             | mbah                      |                    |   |

- 14. Masukkan data pada medan-medan Maklumat Iklan.
  - a) Pilih Cara Paparan\*
  - b) Pilih Berlampu\*
  - c) Pilih Kaedah Pemasangan\*
  - d) Input Panjang(m)
  - e) Input Lebar(m)
  - f) Input Bil. Iklan
- 15. Klik butang <sup>+ Tambah</sup>, sistem akan memaparkan *popup* mesej "Rekod berjaya ditambah." seperti berikut.

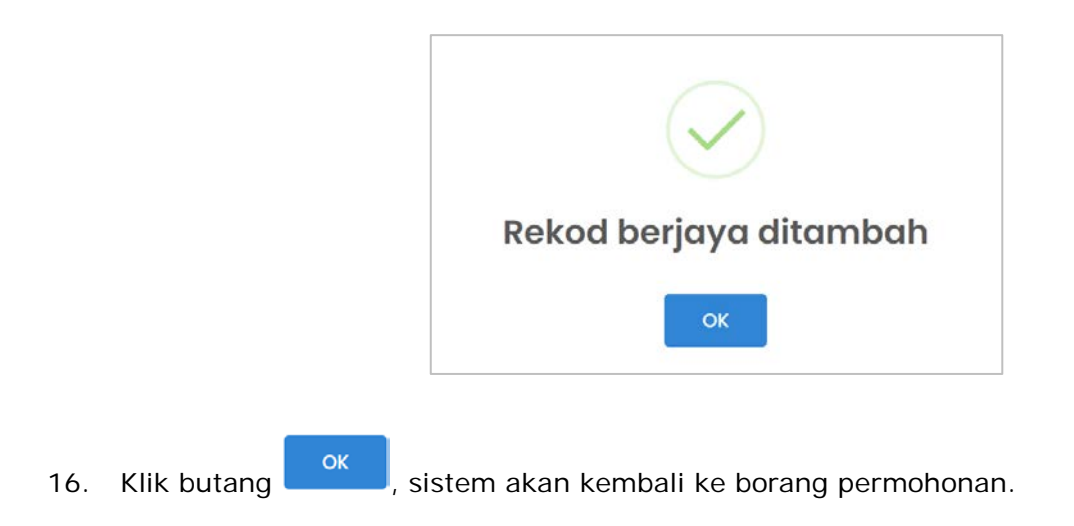

| Kategori Orang Dihubungi* |              |                 |
|---------------------------|--------------|-----------------|
| © Pemohon ∪ Lain-Lain     |              |                 |
| Nama*                     | No. Telefon* | Emel*           |
| ΝΑ ΙΜΙ ΗΑΝΑΕΙ ΒΙΝ ΑΖΙ ΑΝ  | 0178899000   | ngimi@gmgil.com |

#### 17. Pilih pada Kategori Orang Dihubungi:

- Jika **Pemohon**, maklumat pemohon akan dipaparkan pada bahagian tersebut.
- Jika Lain-lain, ikuti Langkah 18.
- 18. Masukkan data pada medan-medan Maklumat Orang Dihubungi.
  - a) Input Nama\*
  - b) Input No. Telefon\*
  - c) Input Emel\*

| Alamat Surat Mei | nyurat      |  |  |
|------------------|-------------|--|--|
| Alamat Surat Men | yurat*      |  |  |
| O Alamat Premis  | O Lain-lain |  |  |

#### 19. Pilih pada Alamat Surat Menyurat:

- Jika Alamat Premis, alamat premis akan dipaparkan pada bahagian tersebut.
- Jika Lain-lain, ikuti Langkah 20.

| Alamat Surat Menyurat*      |        |  |
|-----------------------------|--------|--|
| 🔾 Alamat Premis 🔘 Lain-Iain |        |  |
| Alamat Perniagaan           |        |  |
| Alamati offingsauti         |        |  |
|                             |        |  |
|                             |        |  |
|                             |        |  |
|                             |        |  |
|                             |        |  |
| Poskod                      | Negeri |  |

- 20. Masukkan data pada medan-medan Alamat Surat Menyurat.
  - a) Input Alamat Perniagaan
  - b) Input Poskod
  - c) Pilih Negeri

| Bil                      | Jenis Perniagaan                                     |                                                        | Fi Lesen (RM)                         | Cagaran (RM)            |
|--------------------------|------------------------------------------------------|--------------------------------------------------------|---------------------------------------|-------------------------|
| 1                        | HOTEL***                                             |                                                        | RM 3,500.00                           | RM 5,000.00             |
|                          |                                                      |                                                        | RM 3,500.00                           | RM 5,000.00             |
| ada<br>klan              | ır harga akan dikira beri                            | mula dengan minimum keluasan 3                         | OMPS.                                 |                         |
| klan<br>Bil              | ir harga akan dikira beri<br>Cara Paparan            | mula dengan minimum keluasan 3<br>Berlampu             | OMPS.<br>Fi Lesen (RM)                | Cagaran (RM)            |
| (ada<br>klan<br>Bil<br>1 | r harga akan dikira ber<br>Cara Paparan<br>MELINTANG | mula dengan minimum keluasan 3<br>Berlampu<br>BERLAMPU | OMPS.<br>Fi Lesen (RM)<br>RM 9,100.00 | Cagaran (RM)<br>RM 0.00 |

21. Maklumat Kadar Bayaran akan dipaparkan secara automatik berdasarkan pilihan pada Maklumat Perniagaan dan Maklumat Iklan.

| Bil | Dokumen Sokongan                                                                                                    | Lampiran | Catatan | Muat         | Padam |
|-----|----------------------------------------------------------------------------------------------------|----------|---------|--------------|-------|
|     |                                                                                                    |          |         | Naik         |       |
| 1   | 1 SALINAN KAD<br>PENGENALAN/PASPORT SALAH<br>SEORANG PENGARAH *                                                                                              |          |         | £            |       |
| 2   | 1 SALINAN PENDAFTARAN<br>SYARIKAT/PERNIAGAAN/PERTUBUHAN<br>(BORANG 9, 24 & 49 ATAU BORANG D<br>BESERTA MAKLUMAT PERNIAGAAN &<br>PEMILIK) *                   |          |         | <b></b>      |       |
| 3   | 1 VISUAL IKLAN PAPAN TANDA<br>BERWARNA YANG TELAH DISAHKAN<br>OLEH DEWAN BAHASA DAN PUSTAKA<br>SERTA GAMBAR LOKASI<br>PEMASANGAN IKLAN (JIKA<br>BERKAITAN) * |          |         | <b>1</b>     |       |
| 4   | 2 KEPING GAMBAR BERWARNA LUAR<br>PREMIS DAN 2 KEPING GAMBAR<br>BERWARNA DALAM PREMIS (DARI<br>SUDUT BERLAINAN), SAIZ 4R *                                    |          |         | <b></b>      |       |
| oku | umen Sokongan (Jenis Perniagaan)                                                                                                    |          |         |              |       |
| BII | Dokumen Sokongan                                                                                                    | Lampiran | Catatan | Muat<br>Naik | Padam |
| 1   | PERINTAH PEMBANGUNAN (DO)<br>YANG MENYATAKAN KELULUSAN<br>HOTEL *                                                                                            |          |         | £            |       |
| 2   | SALINAN SIJIL KELAYAKAN<br>MENDUDUKI BANGUNAN (CF) ATAU<br>SIJIL PERAKUAN SIAP DAN                                                                           |          |         | <u>1</u>     |       |

22. Klik ikon 🏠 untuk muat naik dokumen sokongan pada bahagian **Dokumen Sokongan**. Sistem akan memaparkan *popup* mesej seperti berikut:

| Muat Naik                                           | Dokumen                                                      |    |
|-----------------------------------------------------|--------------------------------------------------------------|----|
| <b>Sila Muat Naik Dokun</b><br>1 SALINAN KAD PENGEN | <b>ten berikut:</b><br>ALAN/PASPORT SALAH SEORANG PENGARAH * |    |
|                                                     | Pilih                                                        |    |
| Dokumen PDF, JPG, JPE<br>Saiz dokumen tidak bo      | G, PNG sahaja.<br>leh lebih 5MB                              |    |
| Catatan                                             |                                                              |    |
|                                                     |                                                              |    |
|                                                     |                                                              |    |
|                                                     |                                                              | li |
| × Tutup 🚺 🕭 Mua                                     | t Naik                                                       |    |

HAKCIPTA © DEWAN BANDARAYA KUALA LUMPUR

23. Klik butang , sistem akan paparkan *popup* seperti berikut:

| open                                                       |                                      |                                          |                                                                                                    | ,                           |
|------------------------------------------------------------|--------------------------------------|------------------------------------------|----------------------------------------------------------------------------------------------------|-----------------------------|
| 🗁 🔿 🔺 🕇 📕 * Des                                            | ktop > DOKUMEN                       | ~ (                                      | ່ 🔎 Search                                                                                                    | DOKUMEN                     |
| Organize • New folder                                      |                                      |                                          |                                                                                                    | E · 🔳 🔞                     |
| Nocuments     ★       Le Pictures     ★       Source     ★ | 1                                    |                                          | 3                                                                                                    |                             |
| <ul> <li>Dropbox</li> <li>OneDrive - Person</li> </ul>     | 01 - Salinan Kad<br>Pengenalan 1.jpg | 01 - Salinan Kad<br>Pengenalan<br>2 ineg | 02 - Gambar<br>Paspot 1.jpg                                                                                                    | 02 - Gambar<br>Paspot 2.jpg |
| S This PC                                                  | PDF                                  | - meeting                                | S.C. State                                                                                                    |                             |
| I Network                                                  | L                                    | i in                                     | Hardware (1975)<br>Hardware (1975)<br>Hardwa |                             |
| ~                                                          | Borang_Lesen_Pe<br>lelong_New.pdf    | DO.jpg                                   | Dokumen.jpg                                                                                                    | Gambar Lokasi<br>Dalam      |
| File <u>n</u> an                                           | ne:                                  |                                          | <ul> <li>All files (*.*)</li> </ul>                                                                                                    | ×                           |
|                                                            |                                      |                                          | Open                                                                                                    | Cancel                      |

- 24. Pilih satu dokumen yang ingin dimuat naik dan klik butang dan masukkan data pada medan **Catatan** jika ada.
- 25. Klik butang Muat Naik, sistem akan simpan dokumen tersebut dalam senarai datagrid.

| Bil | Dokumen Sokongan                                                | Lampiran                              | Catatan                | Muat<br>Naik | Padam |
|-----|-----------------------------------------------------------------|---------------------------------------|------------------------|--------------|-------|
| 1   | 1 SALINAN KAD<br>PENGENALAN/PASPORT SALAH<br>SEORANG PENGARAH * | 01 - Salinan Kad Pengenalan<br>2.jpeg | SALINAN KAD PENGENALAN |              | Ŵ     |

26. Klik pada ikon *checkbox* <sup>□</sup> sebagai tanda persetujuan membuat **Perakuan Pemohon**.

| Saya bersetuju sekiranya maklumat yang diberi adalah palsu atau saya gagal mematuhi syarat-syarat pengeluaran lesen, Datuk Bandar Kuala Lum berhak untuk menolak / membatalkan permohonan lesen ini. | Saya akui semua maklu<br>dengan pengeluaran lese     | nat yang diberi adalah benar. Saya berjanji akan mematuhi segala syarat dan peruntukan undang-undang yang berken<br>1.                                 |
|----------------------------------------------------------------------------------------------------|------------------------------------------------------|----------------------------------------------------------------------------------------------------|
|                                                                                                    | Saya bersetuju sekiranya<br>berhak untuk menolak / n | maklumat yang diberi adalah palsu atau saya gagal mematuhi syarat-syarat pengeluaran lesen, Datuk Bandar Kuala Lum<br>embatalkan permohonan lesen ini. |
| lankn Permononan : 1/03/2022                                                                                                    | arikh Permohonan : 1/03/20                           | 2                                                                                                    |
|                                                                                                    | ← Kembali → Seterusny                                |                                                                                                    |

| 27. | Klik butang 🔸 Seterusnya                        | , sistem akan memaparkan <i>popup</i> mesej seperti berikut:                                                                                                    |
|-----|-------------------------------------------------|----------------------------------------------------------------------------------------------------|
|     |                                                 | Perhatian<br>Adakah anda ingin simpan permohonan sebagai<br>Draf(Permohonan belum muktamad dan masih<br>boleh dikemas kini)<br>atau Hantar permohonan untuk diproses.<br>Draf Hantar |
| 28. | Klik pada butang Draf<br>mesej seperti berikut: | jika ingin simpan permohonan sebagai draf. Sistem paparkan <i>popup</i>                                                                                                    |
|     |                                                 | Permohonan telah disimpan dan masih boleh<br>dikemaskini.<br>Draf hanya akan disimpan dalam tempoh 14 hari<br>dan akan dipadam selepas tempoh tersebut.                              |
| 29. | Klik butang ok , si                             | stem akan kembali ke laman utama.                                                                                                    |
| 30. | Jika klik pada butang                           | Hantar, sistem paparkan <i>popup</i> mesej seperti berikut:                                                                                                    |
|     |                                                 | Permohonan telah diterima dan akan diproses.                                                                                                    |
| 31. | Klik butang ок , si                             | stem akan kembali ke laman utama.                                                                                                    |

# 2.0 Kemaskini Permohonan Baharu yang masih dalam Draf Permohonan

Modul ini adalah untuk pengguna awam membuat kemaskini permohonan baharu yang masih dalam **Draf Permohonan.** 

# Syarat – Syarat Sebelum Bermula

Pengguna awam telah membuat permohonan baru yang telah disimpan di dalam Draf
 Permohonan.

### **Keputusan Proses**

• Pengguna Awam dapat mengemaskini permohonan baharu dan menghantar permohonan tersebut.

# Tatacara Kerja

| Laman Utama |                                        | ≡ SISTEM ELESEN DBKL                                                              |                         |                  |                 |                       |                  |  |
|-------------|----------------------------------------|-----------------------------------------------------------------------------------|-------------------------|------------------|-----------------|-----------------------|------------------|--|
| h Profil    | < Selamat<br>Tarikh Log Masuk          | Datang, NAJM<br>Terakhir: 21/07/2021                                              | I HANAFI BIN            | N AZLAN          |                 |                       |                  |  |
|             | Mohoi<br>+ Mohon Les<br>Sengral Enil M | Mohon Lesen Baru Disini<br>+ Mohon Lesen Baru Senaral Fall Mengikut Nama Syarikat |                         |                  | Man<br>Manua    | al Permohonan         | an               |  |
|             | Sendrarran                             | engikat kama syankat                                                              |                         |                  |                 |                       |                  |  |
|             |                                        |                                                                                   |                         | 1                | No. Pendaftaran | Bilangan Fail         | •                |  |
|             | T KING P                               | 1 KING FURIOUS ENTERPRISE                                                         |                         |                  |                 | *                     | -                |  |
|             | Senarai Fail B                         | agi Individu                                                                      |                         | _                |                 | Muka Surat 1 daripada | 1, Jumlah Rekod: |  |
|             | Bil                                    | No.<br>Pengenalan                                                                 | Bilangan Fail           | ÷                |                 |                       |                  |  |
|             | Ĩ.                                     | 920202012201                                                                      | 0                       |                  |                 |                       |                  |  |
|             | H H 1                                  | кн                                                                                | Muka Surat 1 daripada 1 | Jumlah Rekod: 1. |                 |                       |                  |  |

1. Klik pada ikon ≡, sistem akan memaparkan skrin **Senarai Permohonan**.

| enaro                                   | ai Per                                     | moh             | onan                           |                            |                   |                            |                       |                  |           |         |      |
|-----------------------------------------|--------------------------------------------|-----------------|--------------------------------|----------------------------|-------------------|----------------------------|-----------------------|------------------|-----------|---------|------|
| o. Fail                                 | Lese                                       | n               |                                |                            |                   | Kategori Lesen             |                       |                  |           |         |      |
| DBKLJPPP/KM01/0000/00/2022              |                                            |                 |                                |                            | Sila Pilih        |                            |                       |                  |           |         |      |
| 1                                       |                                            | ,               | DR2202000129                   | BARU                       | KOMPOSIT          | 27/02/2022                 | UNTUK SEMAKAN         | -                | ð         |         |      |
| 2                                       |                                            | 1               | DR2202000126                   | BARU                       | KOMPOSIT          | 27/02/2022                 | DRAF                  | 5                |           |         |      |
| •                                       | 1                                          | ×               | н                              |                            |                   |                            | Mul                   | a Surat 1 daripa | ada 1, Ju | mlah Re | kod: |
| Sem<br>bata<br>tunju<br>: Kac<br>: Sali | ua pe<br>Ikan.<br>Ik :<br>d Akua<br>inan S | an Per<br>Surat | ionan baru yang te<br>nerimaan | lah lulus, tetapi tidak me | embuat bayaran da | lam tempoh 14 hari (selair | n lesen penjaja) atau | 30 hari (bagi l  | lesen po  | enjaja) | aka  |

2. Klik pada ikon 🖍 untuk kemas kini permohonan yang masih dalam status **DRAF.** Sistem akan memaparkan skrin **Kemaskini Draf Permohonan Baharu Komposit.** 

| emaskini Draf Permohonan Bo<br>                                                                                                    | ıharu Komposit                                                             |                                   |   |  |  |  |
|----------------------------------------------------------------------------------------------------|----------------------------------------------------------------------------|-----------------------------------|---|--|--|--|
| Meldowed Develope                                                                                                    | _                                                                          | _                                 | _ |  |  |  |
| Makumat Pernonon                                                                                                    |                                                                            |                                   |   |  |  |  |
| No. Fail Lesen<br>DR2202000126                                                                                                    |                                                                            |                                   |   |  |  |  |
| Nama Pemohon                                                                                                    | No. Pengenalan                                                             |                                   |   |  |  |  |
| NAJMI HANAFI BIN AZLAN                                                                                                    | 920202012201                                                               |                                   |   |  |  |  |
| Nama Syarikat                                                                                                    | No. Pendaftaran<br>TK1233                                                  |                                   |   |  |  |  |
| KING FURIOUS ENTERPRISE                                                                                                    |                                                                            |                                   |   |  |  |  |
|                                                                                                    |                                                                            |                                   |   |  |  |  |
| Maklumat Premis                                                                                                    |                                                                            |                                   |   |  |  |  |
| Nama Premis/Komersil*                                                                                                    | No. Telefon Premis*                                                        |                                   |   |  |  |  |
| HOGH INN                                                                                                    | 038899000                                                                  |                                   |   |  |  |  |
|                                                                                                    |                                                                            |                                   |   |  |  |  |
| Jalan/Lorong*                                                                                                    |                                                                            | SANDAR TUN RAZAK - LORONG JUJUR 1 |   |  |  |  |
| Jalan/Lorong*<br>BANDAR TUN RAZAK - LORONG JUJUR 1                                                                                                    |                                                                            |                                   | * |  |  |  |
| <b>Jalan/Lorong"</b><br>BANDAR TUN RAZAK - LORONG JUJUR 1<br>(Sekiranya Jalan/Lorong tidak dijumpai dalam senarai, sila maklumk                                                                  | an kepada pentadbir sistem melalui em                                      | el jppp@dbkl.gov.my)              | ٠ |  |  |  |
| Jalan/Lorong"<br>BANDAR TUN RAZAK - LORONG JUJUR 1<br>(Sekiranya Jalan/Lorong tidak dijumpai dalam senaral, sila maklumk<br>Lot Jalan/ Lot Tanah/Taman/Mukim/Daerah/Lain-lain                    | an kepada pentadbir sistem melalui em<br>Bangunan                          | iel jppp@dbkl.gov.my)             | * |  |  |  |
| Jalan/Lorong"<br>BANDAR TUN RAZAK - LORONG JUJUR 1<br>(Sekiranya Jalan/Lorong tidak dijumpai dalam senarai, sila maklumk<br>Lot Jalan/ Lot Tanah/Taman/Mukim/Daerah/Lain-Iain                    | an kepada pentadbir sistem melalui em<br>Bangunan<br>Sila Pilih            | iel jppp@dbkl.gov.my)             | • |  |  |  |
| Jalan/Lorong"<br>BANDAR TUN RAZAK - LORONG JUJUR 1<br>(Sekiranya Jalan/Lorong tidak dijumpai dalam senarai, sila maklumk<br>Lot Jalan/ Lot Tanah/Taman/Mukim/Daerah/Lain-lain<br>No. Unit Premis | an kepada pentadbir sistem melalui em<br>Bangunan<br>Sila Pilih<br>Poskod* | nel jppp@dbkl.gov.my)<br>Negeri   | • |  |  |  |

- 3. Kemas kini mana-mana medan yang dikehendaki.
- 4. Klik pada ikon *checkbox* <sup>□</sup> sebagai tanda persetujuan membuat **Perakuan Pemohon**.
- 5. Klik butang sistem akan memaparkan *popup* mesej seperti berikut:

|    |                    | Perhatian                                                                                                    |             |
|----|--------------------|----------------------------------------------------------------------------------------------------|-------------|
|    |                    | Adakah anda ingin simpan permohonan sebagai<br>Draf(Permohonan belum muktamad dan masih<br>boleh dikemas kini) |             |
|    |                    | atau Hantar permohonan untuk diproses. Draf Hantar                                                             |             |
| 6. | Klik pada butang   | <sup>ntar</sup> , sistem paparkan <i>popup</i> mesej seper                                                     | ti berikut: |
|    |                    |                                                                                                    |             |
|    |                    | Permohonan telah diterima dan akan diproses.                                                                   |             |
|    |                    | ОК                                                                                                    |             |
| 7. | Кlik butang ок , s | sistem akan kembali ke laman utama.                                                                            |             |